## COMO FAZER UMA VENDA NO CAIXA

1° Passo: Abra o ícone GPDV ECF/ NFCe/ Nota Manual.

2° Passo: Clique em F2 ou na opção INICIAR VENDA, localizada do lado esquerdo da tela.

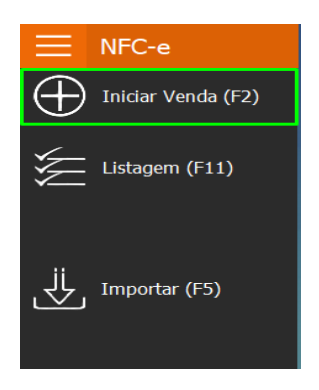

3° Passo: Informe o código ou descrição do produto que deseja lançar na venda.

| 1   |                       |                       |                                                 |                        |
|-----|-----------------------|-----------------------|-------------------------------------------------|------------------------|
| I   | nforme o produto para | a iniciar o cupom:    |                                                 |                        |
| ILA | Servidor (            | 08 <mark>/</mark>     |                                                 |                        |
|     |                       |                       | NFC-e                                           | 000012                 |
|     |                       | 001 TESTE 1           |                                                 | Total R\$<br>R\$ 15,00 |
|     |                       | 002 TESTE 2<br>000002 |                                                 | R\$ 10,00              |
|     |                       | 003 TESTE 3<br>000003 |                                                 | R\$ 25,00              |
|     |                       |                       | R\$ 50,00                                       |                        |
|     |                       |                       | [Insert=Qtd] [Home=Preço] [Delete=Cancela item] |                        |

4° Passo: Após informar todos os produtos, clique em **F3** para informar o pagamento. Insira o valor dado pelo cliente e clique **ENTER** para confirmar e **F3** novamente para finalizar a venda.

0,00 0,00 0,00 0,00 0,00 0,00

60,00 10,00

| PAGA                                                                                                    | MENTO                                                                        | PAGAME                                                                                                    |      |
|----------------------------------------------------------------------------------------------------|------------------------------------------------------------------------------|----------------------------------------------------------------------------------------------------|------|
| Dinheiro:<br>A Prazo / Crédito Loja:<br>Cartão Débito:<br>Cartão Crédito:<br>Cheque:<br>Vale Alimentação: | Valor page (R5)<br>0,00<br>0,00<br>0,00<br>0,00<br>0,00<br>0,00<br>0,00<br>1 | Dinheiro:<br>A Prazo / Crédito Loja:<br>Cartão Débito:<br>Cartão Crédito:<br>Cheque:<br>Vale Alimentação: | Valo |
| Vale Refeição:<br>Vale Presente:<br>Outras:                                                               | 0,00<br>0,00<br>0,00<br>QQQ                                                  | Vale Refeição:<br>Vale Presente:<br>Outras:                                                               |      |
| Falta Pagar:                                                                                              | R\$ 0,00 <<br>R\$ 50,00                                                      | Troco:                                                                                                    | R\$  |